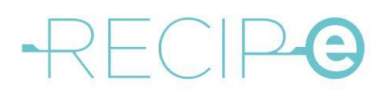

# Nieuwe functie: met de eigen eID naar de apotheek als mandaatnemer voor een patiënt

#### Handleiding voor burgers/patiënten

#### 1) Hoe maak je een voorschriftvolmacht aan?

Patiënten kunnen een derde persoon een volmacht geven voor het consulteren en beheren van hun elektronische geneesmiddelenvoorschriften. De toekenning van die voorschriftenvolmacht kan enkel gebeuren via www.mijngezondheid.be.

Op de startpagina van www.mijngezondheid.be kies je in het menu bovenaan voor 'Meld je aan'. Na aanmelden (via wachtwoord, eID, Itsme<sup>®</sup>, ...) krijg je toegang tot je gepersonaliseerde overzicht.

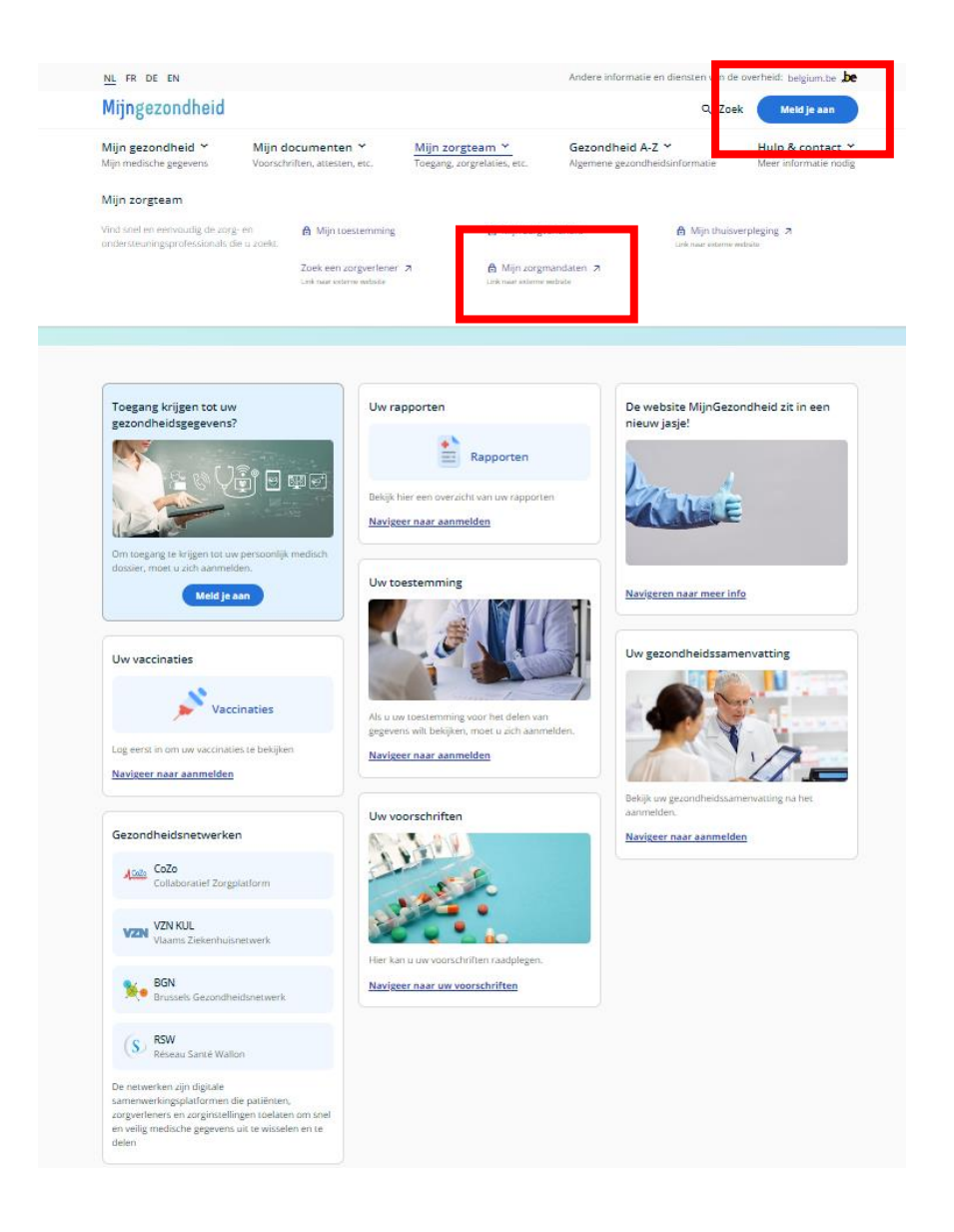

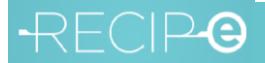

### -RECIP-O

Voor het raadplegen van je mandaten klik je in het menu bovenaan op 'Mijn Zorgteam'. Na aanklikken verschijnt een submenu. Daar kies je voor 'Mijn Zorgmandaten'.

| NL FR DE EN                                                                          |                                                  | Andere informatie en diensten van de overheid: belgium.be <b>be</b>                                            |
|--------------------------------------------------------------------------------------|--------------------------------------------------|----------------------------------------------------------------------------------------------------|
| Mijngezondheid                                                                       |                                                  | Q Zoek (2) An Oniem                                                                                            |
| Mijn gezondheid >Mijn documenten >Mijn medische gegevensVoorschriften, attesten, etc | Mijn zorgteam ➤<br>Toegang, zorgrelaties, etc.   | Gezondheid A-Z          Hulp & contact            Algemene gezondheidsinformatie         Meer informatie nodig |
| Mijn zorgteam                                                                        | ing Milin zorgve                                 | rlonars Miin thuisvarnlaging 7                                                                                 |
| ondersteuningsprofessionals die u zoekt.<br>Zoek een zorgve<br>Link naar externe wel | erlener 7 Mijn zorgma<br>bisite Link naar exten  | Link naar externe website                                                                                      |
|                                                                                      |                                                  |                                                                                                    |
| Mijn rapporten en resultaten                                                         | De website MijnGezondheid zit ir<br>nieuw iasiel | n een Mijn vaccinaties                                                                                         |
| Rapporten                                                                            |                                                  | Vaccinaties                                                                                                    |
| Bekijk hier een overzicht van uw rapporten<br>Navigeer naar aanmelden                | Chuce                                            | Een overzicht van uw vaccinaties kan hier bekeken<br>worden.<br><u>Navigeer naar uw vaccinaties</u>            |

Je komt terecht op het scherm 'Mijn Mandaten'.

| CSAM Mijn mandaten<br>eGezondheid                               | 🖪 An Oniem ( | 37061635275)   Afmelden |
|-----------------------------------------------------------------|--------------|-------------------------|
| thom   ∠Aanmaken   LOszceking   ⊕Gegroeneerste acties   Contact | 24.06.01     | 02/08/2024 17:11:13     |
| Persoonlijke gegevens                                           |              |                         |
| U bent aangemeld in de hoedanigheid van : An Oniem              |              |                         |
| Kabouterweg 100<br>1000 Brussei                                 |              |                         |
| U kunt optreden als mandaatgever of als mandaatnemer            |              |                         |
| Actieve mandaten                                                |              |                         |
| U hebt 5 actieve mandaten.                                      |              |                         |
| Mandaten die ik moet ondertekenen                               |              |                         |
| U hebt geen mandaten in afwachting van onderteilening.          |              |                         |
| Mandaten in afwachting van ondertekening door de andere partij  |              |                         |
| U hebt geen mandaten in afwachting van ondertekening.           |              |                         |
| Mandaten die wachten op overdracht                              |              |                         |
| U hebt geen overdracht in afwachting.                           |              |                         |

Onder het menu 'Aanmaken' kan je als patiënt een voorschriftenvolmacht aanmaken.

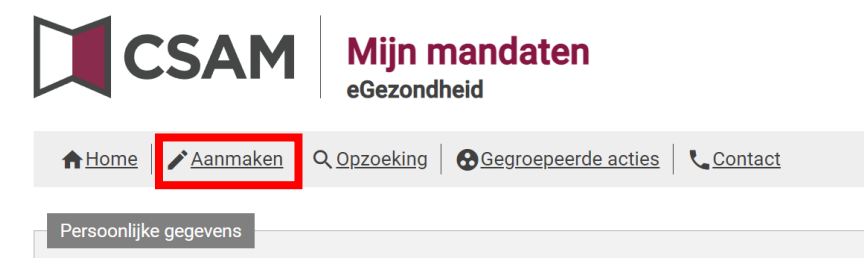

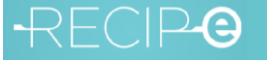

### -RECIP-@

Hiervoor kruis je onder de rubriek 'Mandaattype' het selectievakje voor de voorschriftenvolmacht aan. Vul vervolgens alle gegevens in om een voorschriftenvolmacht aan te maken.

| CSAM Mijn mandaten<br>eGezondheid                                                                                                    |                                                                          |                                                                              | B                                            | Afmelder                     |
|----------------------------------------------------------------------------------------------------|--------------------------------------------------------------------------|------------------------------------------------------------------------------|----------------------------------------------|------------------------------|
| ♠ Home   ✔Aanmaken   ♀ <u>Opzoeking</u>   ⊗ <u>Gegroepæerde acties</u>   ♥                                                                                                    | Contact                                                                  |                                                                              |                                              | 24.02.01 07/06/2024 11:29:23 |
| Bepaid de parameters van het mandaat<br>Gewandt<br>stantdarten wan het<br>mendeat<br>Eindetaum mandaat<br>Beleende was het<br>mandaat<br>Talen<br>Teder                                                                                                    |                                                                          |                                                                              |                                              |                              |
| Kles een mundhaffge     Administer disser R20/     Beher van geschriktigerens     Bestelling paptens geschriktigerens     Bestelling paptens geschriktens      Mendhafgever -9 Mondulationene - Tongelatim combinations     U diert 61 of nerer mandhaftiges to selecteren voorbier verder to gaan | Covid 19 voorschrijven test Facturate Getuigschriften voor westelde hulp | Mediach-edministrative documenten     Profilezendheid     Social ristuut RZV | Stagemeetervergending  Veorschriftervolmacht |                              |

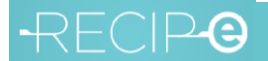

2) Hoe consulteer je als patiënt of mandaatnemer de gegeven of aan jou toegekende voorschriftenvolmacht?

Op de startpagina van eGezondheid krijg je een overzicht van je actieve mandaten, waaronder de voorschriftenvolmacht. Wanneer je klikt op het aantal actieve mandaten, krijg een meer gedetailleerd overzicht (optie 1).

Je kan ook via het menu 'Opzoeking' je voorschriftenvolmachten opzoeken (optie 2). Je selecteert hiervoor bij 'Mandaattype' de voorschriftenvolmacht.

#### <u>Optie 1:</u>

| CSAM Mijn mandaten<br>eGezondheid                                                                                                    | An Oniem (87061635275)   Afmelden |
|----------------------------------------------------------------------------------------------------|-----------------------------------|
| Ations   Aanmaken   Q.Ozzeking   @Gegroepeerde acties   Contact                                                                                                    | 24.06.01 02/08/2024 17:11:13      |
| Personolijke gegevens<br>U bert aangemeld in de hoedanighed van : An Oniem<br>Kabodarweg 100<br>1000 Brusee<br>U kurt optreden als mandaatgever of als mandaatmemer |                                   |
| Actives mandates                                                                                                    |                                   |
| Mandaten die ik moet ondertekenen<br>U hebt geen mandaten in afwachting van ondertekening.                                                                          |                                   |
| Mandaten in al wachting van ondertekening door de andere partsj<br>U hebt geen mandaten in sfwachting van ondertekening.                                            |                                   |
| <sup>1</sup> Mandatin Gir wachten og overdradet<br>U hett geen overdacht in afwachting.                                                                             |                                   |

#### Optie 2:

| CSAM Mijn mandaten<br>eGezondheid                                                                                    | An Oniem (87061635275)   Afmelden |
|----------------------------------------------------------------------------------------------------|-----------------------------------|
| Atlome   Zanma n   9. Oszceking   6 isprospecte acties   Contact                                                     | 24.06.01 02/08/2024 17:11:13      |
| Personlijke gogevens<br>U bert ansemeld in de hoedanisheid van: An Oniem                                             |                                   |
| Kaboderweg 100<br>1000 Brussel                                                                                       |                                   |
| U kurt optieden als mandaatgever of als mandaatnemer                                                                 |                                   |
| U held 3 active mandaten.                                                                                            |                                   |
| Mandaten die ik moet ondertekenen U hebt geen mandaten in afwachting van ondertekening.                              |                                   |
| Mandaten in afwadding van ondertakening door de andere partij<br>U helt geen mandaten in afwadting van ondertekening |                                   |
| Mandaten die wachten op overdracht<br>U held geen overdracht in afwachting.                                          |                                   |

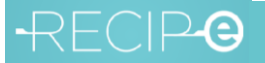

# -RECIP-@

#### CSAM Mijn mandaten eGezondheid

| AHome Aanmaken                                                                                                    | Opzoeking   @Gegroepeerde acti     | es   Contact                  |                                |                |                  |                   |               | 24.02.01        | 07/06/2024 16:02:18 |
|----------------------------------------------------------------------------------------------------|------------------------------------|-------------------------------|--------------------------------|----------------|------------------|-------------------|---------------|-----------------|---------------------|
| Uw rol<br>Uw rol<br>Mandasttype<br>Owenizing door                                                                                                    | emer ener                          | Mandaangever of mandaannemer  |                                | Mendoat status | Alle statussen 🗸 |                   |               |                 |                     |
| Deelnemende personen of<br>ondernemingen /instelling.<br>Iljitt van rijkaragioset-,<br>biaragioset- of<br>ondernemingsnummers of<br>RIZIV geschelden door<br>komma of spatie | Æ Q                                |                               |                                |                |                  |                   |               |                 |                     |
| Noom                                                                                                    |                                    |                               |                                |                |                  |                   |               |                 |                     |
| Gewijzigd sinds                                                                                                    | иммиччү                            |                               |                                |                |                  |                   |               |                 |                     |
| Identificatienummer                                                                                                    |                                    |                               |                                |                |                  |                   |               |                 |                     |
| De criteria wissen Opzoeken                                                                                                    | Resultaten van deze opzoeking down | paden                         |                                |                |                  |                   |               |                 |                     |
| S resultaten.                                                                                                    | Mandauman                          | Mandaataanaa                  | Mandastromer                   | Datum Coastla  | Datum Arthurle   | Datum Steamatting | ComBidad data | Manufact status |                     |
| 5843023                                                                                                    | Voorschriftenvolmacht              | Nodin Hfyzcq (72031118012)    | Nikdywy Hocytcaz (73090112293) | 11/01/2024     | 11/01/2024       | Datum Stopzetung  | Mandastnemer  | Actief          | Bekijken            |
| 5843022                                                                                                    | Voorschriftenvolmacht              | Nkdywy Hocytcaz (73090112293) | Nodn Hfyzog (72031118012)      | 11/01/2024     | 11/01/2024       |                   | Mandaatnemer  | Actief          | Bekijken            |
| 5842363                                                                                                    | Voorschriftenvolmacht              | Auly l'efyb (93112034246)     | Nodin Hfyzoq (72031118012)     | 28/06/2023     | 28/06/2023       |                   | Mandaatnemer  | Actief          | Bekijken            |
| 5841824                                                                                                    | Voorschriftenvolmacht              | Nodn Hfyzcq (72031118012)     | Avriy l'efyb (93112034246)     | 14/06/2023     | 14/06/2023       |                   | Mandaatnemer  | Actief          | Bekijken            |
| 5814577                                                                                                    | Voorschriftenvolmacht              | Nodn Hfyzcq (72031118012)     | Avrly (efyb (93112034246)      | 16/08/2021     | 16/08/2021       | 14/06/2023        | Mandaatgever  | Stopgezet       | Bekijken            |

Je krijgt dan een lijst van mandaten. Door te klikken op 'Bekijken' krijg je meer info over het mandaat in kwestie.

|                                                                                                    | Mijn mandaten                         |                               |                               |                |                  |                   |                |                |                            |
|----------------------------------------------------------------------------------------------------|---------------------------------------|-------------------------------|-------------------------------|----------------|------------------|-------------------|----------------|----------------|----------------------------|
|                                                                                                    |                                       |                               |                               |                |                  |                   |                | Nodn Hfyzo     | q (72031118012)   Afmelden |
| ♠Home Aanmaken                                                                                                    | Q Opzoeking Gegroepeerde act          | les   Contact                 |                               |                |                  |                   |                | 24.02.0        | 07/06/2024 16:02:18        |
| Opzoeken                                                                                                    |                                       |                               |                               |                |                  |                   |                |                |                            |
| Uw rol                                                                                                    | O Mandaatgever O Mandaatnemer 🍕       | Mandaatgever of mandaatnemer  |                               |                |                  |                   |                |                |                            |
| Mendaettype                                                                                                    | Voorschriftenvolmacht 🖌               |                               |                               | Mendeat status | Alle statussen 🗸 |                   |                |                |                            |
| Gewijzigd door                                                                                                    | Alle profielen 👻                      |                               |                               |                |                  |                   |                |                |                            |
| Deelnemende personen of<br>ondernemingen /instelling<br>ilijst van rijkaregister-<br>bisregister- of<br>ondernemingsnummers of<br>RIZIV geochelden door<br>komma of spatie | Æ q.                                  |                               |                               |                |                  |                   |                |                |                            |
| Neam                                                                                                    |                                       |                               |                               |                |                  |                   |                |                |                            |
| Referentie van het mandaat                                                                                                    |                                       |                               |                               |                |                  |                   |                |                |                            |
| Gewijzigd sinds                                                                                                    | DD/MM/YYYY                            |                               |                               |                |                  |                   |                |                |                            |
| Identificatienummer                                                                                                    |                                       |                               |                               |                |                  |                   |                |                |                            |
| De criteria wissen Opzoe                                                                                                    | en Resultaten van deze opzoeking down | loaden                        |                               |                |                  |                   |                |                |                            |
| S resultaten.                                                                                                    |                                       |                               |                               |                |                  |                   |                |                |                            |
| Identificationummer                                                                                                    | Mandaattype                           | Mandaatgever                  | Mandaatnemer                  | Datum Creatle  | Datum Activatie  | Detum Stopzetting | Gewijzigd door | Mandaat status |                            |
| 5843023                                                                                                    | Voorschriftenvolmacht                 | Nodin Hfyzcq (72031118012)    | Nkdywy Hocytcaz (73090112293) | 11/01/2024     | 11/01/2024       |                   | Mandaatnemer   | Actief         | Bekijken                   |
| 5843022                                                                                                    | Voorschriftenvolmacht                 | Nkdywy Hocytcaz (73090112293) | Nodin Hfyzoq (72031118012)    | 11/01/2024     | 11/01/2024       |                   | Mandaatnemer   | Actief         | Bekijken                   |
| 5842363                                                                                                    | Voorschriftenvolmacht                 | Auly liefyb (93112034246)     | Nodn Hfyzcq (72031118012)     | 28/06/2023     | 28/06/2023       |                   | Mandaatnemer   | Actief         | Bekijken                   |
| 5841824                                                                                                    | Voorschriftenvolmacht                 | Nodn Hfyzcq (72031118012)     | Avrty Fefyb (93112034246)     | 14/06/2023     | 14/06/2023       |                   | Mandaatnemer   | Actief         | Bekijken                   |
| 5814577                                                                                                    | Voorschriftenvolmacht                 | Nodn Hfyzog (72031118012)     | Avrly Fefyb (93112034246)     | 16/08/2021     | 16/08/2021       | 14/06/2023        | Mandaatgever   | Stopgezet      | Bekijken                   |

|                                                                                                    | Mijn<br>eGezoni | Details                  |                               |                                |                               |                 |                   |                | ×              |                          |
|----------------------------------------------------------------------------------------------------|-----------------|--------------------------|-------------------------------|--------------------------------|-------------------------------|-----------------|-------------------|----------------|----------------|--------------------------|
|                                                                                                    |                 | Mandaat: Voorschriften   | rolmacht                      |                                |                               |                 |                   |                | Nodn Hfyzcq    | (72031118012)   Afmelden |
| Aanmaken                                                                                                    | A Opzoeking     | Recentste wijziging 28/  | 06/2023                       |                                |                               |                 |                   |                | 24.02.01       | 07/06/2024 16:12:12      |
|                                                                                                    |                 | Mandaatgever             |                               |                                | Mandaatnemer                  |                 |                   |                |                |                          |
| Opzoeken                                                                                                    |                 | Avly l'efyb              |                               |                                | Nodn Hfyzog                   |                 |                   |                |                |                          |
| Uw rol O                                                                                                    | Mandaatgeve     | Nieuwe Dreef 22          |                               |                                | Kabouterweg 100               |                 |                   |                |                |                          |
| Mandaattype Vo                                                                                                    | orschriftenvol  | 2000 Antwerpen           |                               |                                | 1000 Brusssel                 |                 |                   |                |                |                          |
| Gewijzigd door All                                                                                                    | e profielen     | Rijksregisternummer :    | 93112034246                   |                                | Rijksregisternummer : 7203111 | 8012            |                   |                |                |                          |
| Deelnemende personen of<br>ondernemingen /instelling:<br>lijst van nijksregister-<br>bisregister- of<br>ondernemingsnummens of<br>RIZIV gescheiden door<br>komma of spatie |                 | 28/06/2023<br>Aargemaakt | 28/06/2023<br>Desked          |                                |                               |                 |                   |                |                |                          |
| Neem                                                                                                    |                 |                          |                               |                                |                               |                 |                   |                |                |                          |
| Referentie van het mandaat                                                                                                    |                 | Datum                    |                               | Gebeurtenie                    |                               |                 |                   |                |                |                          |
|                                                                                                    |                 | 28/05/2023               |                               | Aangemaakt door Arrly Fefyb    |                               |                 |                   |                |                |                          |
| Gewijzigd sinds D                                                                                                    | D/MM/YYYYY      | 28/06/2023               |                               | Getekend door Nodn Hfyzog      |                               |                 |                   |                |                |                          |
|                                                                                                    |                 | 28/05/2023               |                               | Actief                         |                               |                 |                   |                |                |                          |
| identificationummer                                                                                                    |                 | Stopzetten Uitbre        | iden PDF                      |                                |                               |                 |                   |                |                |                          |
| De criteria wissen Opzocken                                                                                                    | Resultate       |                          |                               |                                |                               |                 |                   |                |                |                          |
|                                                                                                    |                 | 311.02                   |                               |                                |                               |                 |                   |                |                |                          |
| 5 resultaten.                                                                                                    |                 |                          |                               |                                |                               |                 |                   |                |                |                          |
| Identificationummer                                                                                                    | Mandaatty       | pe                       | Mandaatgever                  | Mandaatnemer                   | Datum Creatie                 | Datum Activatie | Datum Stopzetting | Gewijzigd door | Mandeat status |                          |
| 5843023                                                                                                    | Voorschrift     | envolmacht               | Nodn Hfyzcq (72031118012)     | Nikdywy Hocytoaz (73090112293) | 11/01/2024                    | 11/01/2024      |                   | Mandaatnemer   | Actief         | Bekijken                 |
| 5843022                                                                                                    | Voorschrift     | envolmacht               | Nkdywy Hocytosz (73090112293) | Nodn Hfyzog (72031118012)      | 11/01/2024                    | 11/01/2024      |                   | Mandaatnemer   | Actief         | Bekijken                 |
| 5842363                                                                                                    | Voorschrift     | envolmacht               | Avly l'efyb (93112034246)     | Nodn Hfyzcq (72031118012)      | 28/06/2023                    | 28/06/2023      |                   | Mandaatnemer   | Actief         | Bekijken                 |
| 5841824                                                                                                    | Voorschrift     | envolmacht               | Nodn Hfyzoq (72031118012)     | Auly Tefyb (93112034246)       | 14/06/2023                    | 14/06/2023      |                   | Mandaatnemer   | Actief         | Bekijken                 |
| 5814577                                                                                                    | Voorschrift     | envolmacht               | Nodn Hfyzoq (72031118012)     | Auty Tefyb (93112034246)       | 16/08/2021                    | 16/08/2021      | 14/06/2023        | Mandaatgever   | Stopgezet      | Bekijken                 |

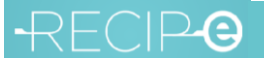

#### 3) Hoe krijg je als mandaatnemer toegang tot de elektronische geneesmiddelenvoorschriften van de mandaatgever?

Mandaatnemers kunnen de elektronische geneesmiddelenvoorschriften van een derde persoon consulteren en beheren via de webapp www.mijngezondheid.be of de app 'Mijn Geneesmiddelen'.

Op de startpagina van www.mijngezondheid.be kies je voor het menu 'Mijn documenten' en vervolgens 'Mijn voorschriften'. Ook bij de app 'Mijn Geneesmiddelen' dien je je aan te melden om de voorschriften te zien.

| Mijngezondheid                                                                                            |                                          | _                                |                                   |                                  | (                             | Q Zoek                        | An Onie                                   |
|----------------------------------------------------------------------------------------------------|------------------------------------------|----------------------------------|-----------------------------------|----------------------------------|-------------------------------|-------------------------------|-------------------------------------------|
| Mijn gezondheid ∨<br>Mijn medische gegevens                                                               | Mijn documente<br>Voorschriften, atteste | en Y Mijn zo<br>en, etc. Toegang | orgteam ♀<br>, zorgrelaties, etc. | <b>Gezondhei</b><br>Algemene gez | d A-Z ↔<br>ondheidsinformatie | Hul<br>Meer                   | <b>p &amp; contact</b><br>r informatie no |
| Mijn documenten                                                                                           |                                          |                                  |                                   |                                  |                               |                               |                                           |
| Hier vindt u een overzicht van alle<br>administratieve documenten met<br>betrekking tot uw gezondheidszor | g. eBox ㅋ                                | d-19 certificaat                 | Mijn voorsc<br>Link naar extern   | hriften 7<br>ne website          | Mijn mut<br>Link naar e:      | tualiteit ⊅<br>xterne website |                                           |
|                                                                                                    |                                          |                                  |                                   |                                  |                               |                               |                                           |
| Mijn rapporten en resulta                                                                                 | aten                                     | De website Mijr                  | nGezondheid zit in                | een M                            | 1ijn vaccinaties              |                               |                                           |
| Mijn rapporten en resulta                                                                                 | aten<br>Irten                            | De website Mijr<br>nieuw jasje!  | nGezondheid zit in                | een                              | ijn vaccinaties               | Vaccinatie                    | 25                                        |
| Mijn rapporten en resulta<br>Rappo<br>Bekijk hier een overzicht van uw<br>Navigeer naar aanmelden         | aten<br>rten<br>vrapporten               | De website Mijr<br>nieuw jasje!  | nGezondheid zit in                | een N                            | fijn vaccinaties              | Vaccinatie<br>accinaties ka   | 25<br>n hier bekeken                      |

Zowel bij het inloggen in de webapp www.mijngezondheid.be als de app 'Mijn Geneesmiddelen' kan je kiezen onder welke persoon je je aanmeldt: voor jezelf of in naam van de persoon van wie je een voorschriftenvolmacht kreeg. Wanneer je je aanmeldt in de naam van de mandaatgever (via je eigen wachtwoord, je eigen elD, je eigen Itsme<sup>®</sup>, ...), krijg je toegang tot de voorschriften van die persoon (zie voorbeeld uit de app 'Mijn Geneesmiddelen').

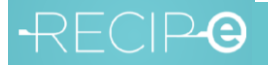

## -RECIP-O

|                                                                                                    | <u> </u>                        |              |
|----------------------------------------------------------------------------------------------------|---------------------------------|--------------|
| 🜒 Nodn Hfyzcq 🗸                                                                                                    |                                 | Nederlands v |
| Aanmeld<br><b>Volksg</b> e                                                                                                  | en voor <b>FOD</b><br>ezondheid |              |
| Kies                                                                                                    | uw profiel:                     |              |
|                                                                                                    |                                 |              |
| lk wil me aanmelden als:                                                                                                    |                                 |              |
| Ik wil me aanmelden als:<br>Burger                                                                                          |                                 | × *          |
| Ik wil me aanmelden als:<br>Burger<br>Onder het mandaat van:                                                                |                                 | X ₹          |
| Ik wil me aanmelden als:<br>Burger<br>Onder het mandaat van:<br>Etaginnt Jgaumi                                             |                                 | × ▼<br>× ▲   |
| Ik wil me aanmelden als:<br>Burger<br>Onder het mandaat van:<br>Etaginnt Jgaumi<br>Burger                                   |                                 | X ¥<br>X &   |
| Ik wil me aanmelden als:<br>Burger<br>Onder het mandaat van:<br>Etaginnt Jgaumi<br>Burger<br>Avly l'efyb                    |                                 | × ▼<br>× ▲   |
| Ik wil me aanmelden als:<br>Burger<br>Onder het mandaat van:<br>Etaginnt Jgaumi<br>Burger<br>Avly l'efyb<br>Nkdywy Hocytcaz |                                 | × ▼<br>× ▲   |

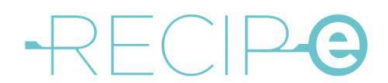

| Mijn<br>geneesmiddelen<br>VOLMACHTGEVE<br>Patient: Avly l'efyb | Startpagina Voorschrift<br>R          | en                                  |                 | Contact<br>Nodn Hfyzc<br>VOLMAC | a- a A+ NL +<br>q, Burger Afmelden<br>HTHOUDER |
|----------------------------------------------------------------|---------------------------------------|-------------------------------------|-----------------|---------------------------------|------------------------------------------------|
| Voorschriften (1                                               | )                                     |                                     |                 | Aantal p                        | per pagina 10 🜩                                |
| ☐ Geldigheid ↑                                                 | Geneesmiddel(en)                      |                                     | Voorschrijver   | Reservatie                      |                                                |
| 06/09/2024                                                     | Adalat Oros 30 mg tabl. verl. afgif   | ite 28                              | Dr. Duck Donald | Nee                             | Details                                        |
|                                                                |                                       |                                     |                 | 1-1/1 <                         |                                                |
|                                                                |                                       |                                     |                 |                                 |                                                |
|                                                                |                                       |                                     |                 |                                 |                                                |
| Deze applicatie wordt u aan                                    | geboden door het RIZIV   Copyright 20 | 024 ©   2.8.1   <u>Cookiebeleid</u> |                 |                                 |                                                |

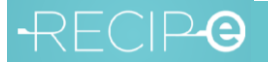

### RECIPC

4) Hoe maak je een therapeutische relatie aan tussen een patiënt en de apotheek?

Voor het aanmaken van een therapeutische relatie kies je als patiënt op de startpagina van www.mijngezondheid.be voor het menu 'Mijn zorgteam' en vervolgens 'Mijn zorgverleners'.

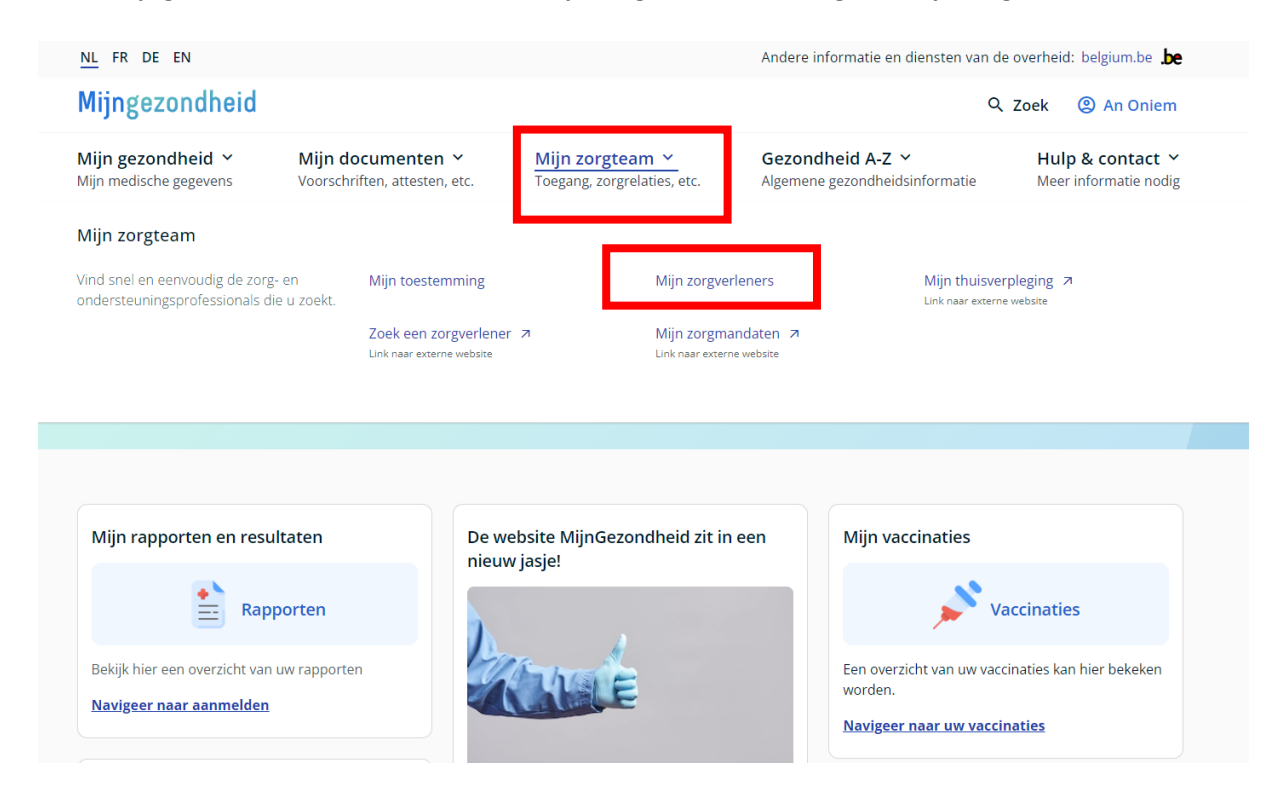

Je krijgt vervolgens een overzicht van de bestaande therapeutische relaties. Door te klikken op de knop 'Voeg een zorgrelatie toe' kan je zelf een therapeutische relatie aanmaken met de apotheek.

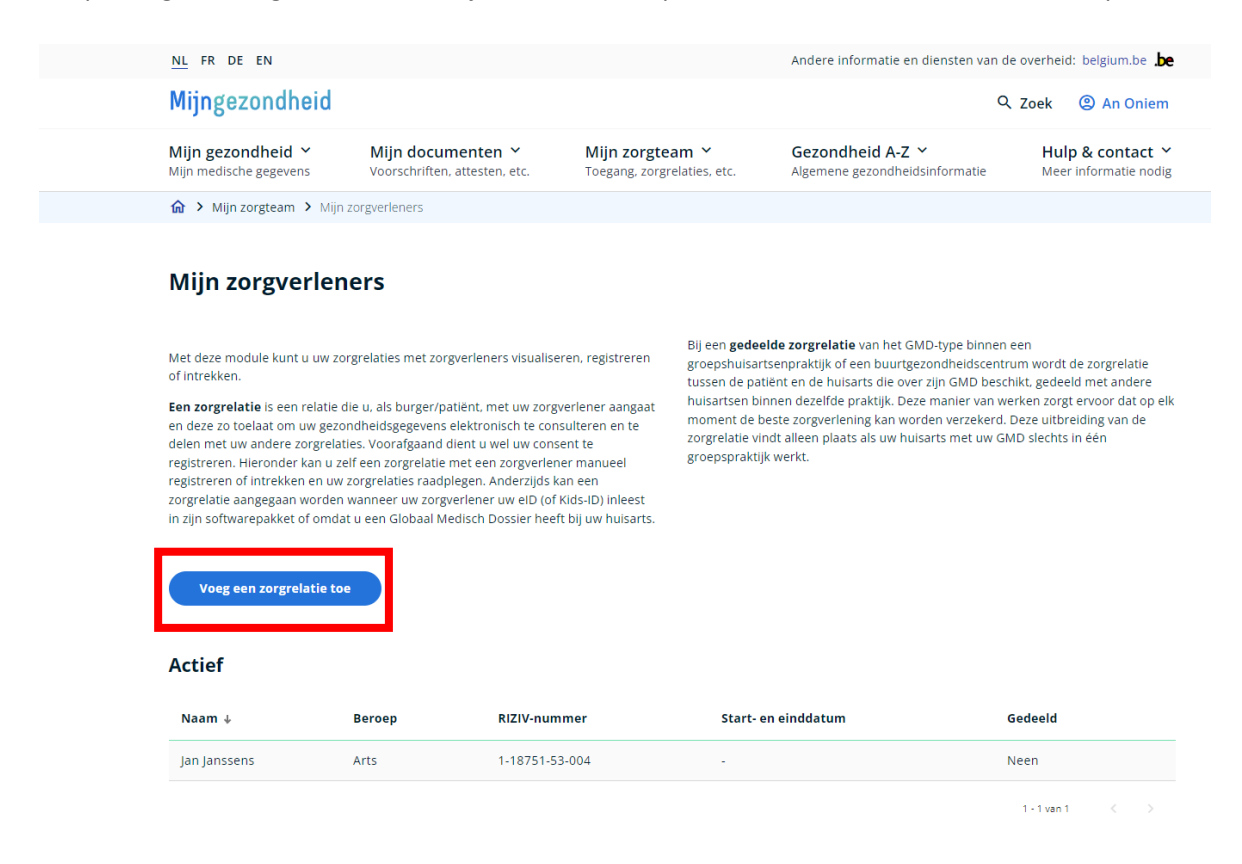

# -RECIP-O

| Mijn documenten<br>Voorschriften, attesten, etc<br>n zorgverleners<br>Voeg een zorgrelatie toe<br>s hier hoe u de zorgverlener wi<br>) Ik ken het riziv-nummer van c<br>) Ik ken het riziv-nummer van c<br>sg iemand toe door te zoeken o  | il opzoeken.<br>de zorgverlener niet<br>de zorgverlener                                 | eam 💙<br>rrelaties, etc.                                   | Gezondheid A-Z<br>Algemene gezondhei                                    | Q Za<br>idsinformatie                                                                 | t de zorgrela<br>t ver information                                                                           | act<br>e nodig                                                                                                    |
|----------------------------------------------------------------------------------------------------|-----------------------------------------------------------------------------------------|------------------------------------------------------------|-------------------------------------------------------------------------|---------------------------------------------------------------------------------------|----------------------------------------------------------------------------------------------------|----------------------------------------------------------------------------------------------------|
| Mijn documenten ~<br>Voorschriften, attesten, etc<br>n zorgverleners<br>Voeg een zorgrelatie toe<br>s hier hoe u de zorgverlener wi<br>) Ik ken het riziv-nummer van c<br>) Ik ken het riziv-nummer van c<br>g iemand toe door te zoeken o | Mijn zorgte<br>Toegang, zorg<br>il opzoeken.<br>de zorgverlener niet<br>de zorgverlener | eam Y<br>rrelaties, etc.                                   | Gezondheid A-Z<br>Algemene gezondhei                                    | <ul> <li>ddsinformatie</li> </ul>                                                     | Hulp & cont<br>Meer information<br>t de zorgrela<br>eld met and<br>gt ervoor da<br>reiding van               | act<br>e nodig<br>atie<br>lere<br>t op elk<br>de                                                                      |
| n zorgverleners<br>Voeg een zorgrelatie toe<br>s hier hoe u de zorgverlener wi<br>) Ik ken het riziv-nummer van o<br>) Ik ken het riziv-nummer van o<br>g iemand toe door te zoeken o                                                      | il opzoeken.<br>de zorgverlener niet<br>de zorgverlener                                 |                                                            |                                                                         | ×                                                                                     | t de zorgrela<br>eld met anc<br>gt ervoor da<br>reiding van                                                  | atie<br>lere<br>t op elk<br>de                                                                                        |
| Voeg een zorgrelatie toe<br>s hier hoe u de zorgverlener wi<br>) Ik ken het riziv-nummer van o<br>) Ik ken het riziv-nummer van o<br>eg iemand toe door te zoeken o                                                                        | il opzoeken.<br>de zorgverlener niet<br>de zorgverlener<br>200 naam en/of voornaa       |                                                            |                                                                         | ×                                                                                     | t de zorgreia<br>eild met and<br>gt ervoor da<br>vreiding van                                                | atie<br>lere<br>t op elk<br>de                                                                                        |
| ) Ik ken het riziv-nummer van o<br>) Ik ken het riziv-nummer van o<br>giemand toe door te zoeken o                                                                                                    | de zorgverlener niet<br>de zorgverlener                                                 |                                                            |                                                                         |                                                                                       | t de zorgrela<br>eld met and<br>gt ervoor da<br>preiding van                                                 | atie<br>lere<br>t op elk<br>de                                                                                        |
| ) Ik ken het riziv-nummer van o<br>g iemand toe door te zoeken o                                                                                                    | de zorgverlener                                                                         |                                                            |                                                                         |                                                                                       | gt ervoor da<br>preiding van                                                                                 | t op elk<br>de                                                                                                    |
| eg iemand toe door te zoeken o                                                                                                    | op naam en/of voornaa                                                                   |                                                            |                                                                         |                                                                                       | Shirteen                                                                                                    |                                                                                                    |
|                                                                                                    | op naam en or voornaa                                                                   | m en beroepscateg                                          | gorie                                                                   |                                                                                       |                                                                                                    |                                                                                                    |
| eroepscategorie*<br>rts                                                                                                    |                                                                                         |                                                            |                                                                         | •                                                                                     |                                                                                                    |                                                                                                    |
| 'oornaam                                                                                                    | Naar                                                                                    | m                                                          |                                                                         | Zoek                                                                                  |                                                                                                    |                                                                                                    |
|                                                                                                    |                                                                                         |                                                            | Annuleren                                                               | Toevoegen                                                                             |                                                                                                    |                                                                                                    |
|                                                                                                    |                                                                                         |                                                            |                                                                         |                                                                                       |                                                                                                    |                                                                                                    |
| Beroep RIZIV                                                                                                    | V-nummer                                                                                | Start- en e                                                | einddatum                                                               | Ged                                                                                   | deeld                                                                                                    |                                                                                                    |
| Arts 1-18                                                                                                    | 751-53-004                                                                              | -                                                          |                                                                         | Nee                                                                                   | en                                                                                                    |                                                                                                    |
|                                                                                                    | roornaam<br>Beroep RIZI<br>Arts 1-18                                                    | Voornaam Naa<br>Beroep RIZIV-nummer<br>Arts 1-18751-53-004 | roornaam Naam<br>Beroep RIZIV-nummer Start- en<br>Arts 1-18751-53-004 - | Voornaam Naam Annuleren Beroep RIZIV-nummer Start- en einddatum Arts 1.18751-53-004 - | toornaam Naam Zoek Annuleren Toevoegen Beroep RIZIV-nummer Start- en einddatum Gee Arts 1-18751-53-004 - Nee | roornaam Zoek<br>Annuleren Toevoegen<br>Beroep RIZIV-nummer Start- en einddatum Gedeeld<br>Arts 1-18751-53-004 - Neen |

### -RECIP-G

5) Hoe kan je een voorschriftvolmacht stopzetten?

Je kan een voorschriftenvolmacht stopzetten via je profiel op www.mijngezondheid.be.

Je gaat hiervoor naar het overzicht van je actieve mandaten (zie punt 2) . Door te klikken op 'Bekijken' krijg je meer info over het mandaat in kwestie.

| CSAM                                                                                                    | Mijn mandaten                         |                               |                               |                |                  |                   |                |                |                             |
|----------------------------------------------------------------------------------------------------|---------------------------------------|-------------------------------|-------------------------------|----------------|------------------|-------------------|----------------|----------------|-----------------------------|
|                                                                                                    | COLUMNIC                              |                               |                               |                |                  |                   |                | Nodn Hfyzo     | :q (72031118012)   Afmeiden |
| ★Home Aanmaken                                                                                                    | Q Opzoeking Gegroepeerde act          | ies   Contact                 |                               |                |                  |                   |                | 24.02.0        | 1 07/06/2024 16:02:18       |
| Opzoeken                                                                                                    |                                       |                               |                               |                |                  |                   |                |                |                             |
| Uw rol                                                                                                    | O Mandaatgever O Mandaatnemer         | Mandaatgever of mandaatnemer  |                               |                |                  |                   |                |                |                             |
| Mandasttype                                                                                                    | Voorschriftenvolmacht 👻               |                               |                               | Mendeat status | Alle statussen 👻 |                   |                |                |                             |
| Gewijzigd door                                                                                                    | Alle profielen 🗸                      |                               |                               |                |                  |                   |                |                |                             |
| Deelnemende personen of<br>ondernemingen /instelling:<br>lijst van rijkaregister-<br>bisregister-<br>ondernemingsnummers of<br>RIZIV gescheiden door<br>komma of spatie | Æ q.                                  |                               |                               |                |                  |                   |                |                |                             |
| Neam                                                                                                    |                                       |                               |                               |                |                  |                   |                |                |                             |
| Referentie van het mandaat                                                                                                    |                                       |                               |                               |                |                  |                   |                |                |                             |
| Gewijzigd sinds                                                                                                    | DD/MM/YYYY                            |                               |                               |                |                  |                   |                |                |                             |
| Identificatienummer                                                                                                    |                                       |                               |                               |                |                  |                   |                |                |                             |
| De.criteria wissen Opzoek                                                                                                    | en Resultaten van deze opzoeking down | loaden                        |                               |                |                  |                   |                |                |                             |
| 5 resultaten.                                                                                                    |                                       |                               |                               |                |                  |                   |                |                |                             |
| Identificationummer                                                                                                    | Mandaattype                           | Mandastgever                  | Mandaatnemer                  | Datum Creatle  | Datum Activatle  | Datum Stopzetting | Gewijzigd door | Mandaat status |                             |
| 5843023                                                                                                    | Voorschriftenvolmacht                 | Nodin Hfyzcq (72031118012)    | Nkdywy Hocytcaz (73090112293) | 11/01/2024     | 11/01/2024       |                   | Mandaatnemer   | Actief         | Bekijken                    |
| 5843022                                                                                                    | Voorschriftenvolmacht                 | Nkdywy Hocytcaz (73090112293) | Nodn Hfyzoq (72031118012)     | 11/01/2024     | 11/01/2024       |                   | Mandaatnemer   | Actief         | Bekijken                    |
| 5842363                                                                                                    | Voorschriftenvolmacht                 | Auly l'efyb (93112034246)     | Nodn Hfyzoq (72031118012)     | 28/06/2023     | 28/06/2023       |                   | Mandaatnemer   | Actief         | Bekijken                    |
| 5841824                                                                                                    | Voorschriftenvolmacht                 | Nodn Hfyzcq (72031118012)     | Avity (efyb (93112034246)     | 14/06/2023     | 14/06/2023       |                   | Mandaatnemer   | Actief         | Bekijken                    |
| 5814577                                                                                                    | Voorschriftenvolmacht                 | Nodin Hfyzog (72031118012)    | Avity (efyb (93112034246)     | 16/08/2021     | 16/08/2021       | 14/06/2023        | Mandaatgever   | Stopgezet      | Bekijken                    |

Wanneer je de details van de voorschriftenvolmacht weergeeft, kan je de volmacht beëindigen door te klikken de knop 'Stopzetten'.

|                                                                                                    | Mijn r<br>eGezond                                       | Details                                                  |                               |                               |                            |                 |                   |                | X              |                          |
|----------------------------------------------------------------------------------------------------|---------------------------------------------------------|----------------------------------------------------------|-------------------------------|-------------------------------|----------------------------|-----------------|-------------------|----------------|----------------|--------------------------|
|                                                                                                    | Mandast: Voorschriftenvolmacht                          |                                                          |                               |                               |                            |                 |                   |                |                | (/2031116012)   Armeider |
| ♠Home / Aanmaken                                                                                                    | 🚾 / Anrmakin   Q. Opzoeking Recentse wijcing 28/06/2023 |                                                          |                               |                               |                            |                 |                   |                |                | 07/06/2024 16:12:12      |
| Opzoeken                                                                                                    |                                                         | Mandaatgever                                             |                               |                               | Mandaathemer               |                 |                   |                |                |                          |
|                                                                                                    |                                                         | Avly l'efyb                                              |                               |                               | Nodn Hfyzcq                |                 |                   |                |                |                          |
|                                                                                                    | Mandaatgever                                            | Nieuwe Dreef 22                                          |                               |                               | Kabouterweg 100            |                 |                   |                |                |                          |
| Mandaattype                                                                                                    | Voorschriftenvolm                                       | 2000 Antiwerpen                                          |                               |                               | 1000 Brussel               |                 |                   |                |                |                          |
| Gewijzigd door                                                                                                    | Alle profielen                                          | Rjksrejstenummer 93112034246 Rjksrejstenummer 7203111012 |                               |                               |                            |                 |                   |                |                |                          |
| Deelnemende personen of<br>ondernemingen /instelling:<br>lijst van nijksregister-,<br>bieregister- of<br>ondernemingsnurmenes of<br>RIZIV gescheiden door<br>komma of spatie |                                                         | 28/06/2023                                               | 28.06.7203                    |                               |                            |                 |                   |                |                |                          |
| Naam                                                                                                    |                                                         | Aangemaakt                                               | oetexena Actiel               |                               |                            |                 |                   |                |                |                          |
|                                                                                                    |                                                         | -                                                        |                               |                               |                            |                 |                   |                |                |                          |
| Referentie van het mandaat                                                                                                    |                                                         | Datum                                                    |                               | Gebeurtenis                   |                            |                 |                   |                |                |                          |
|                                                                                                    |                                                         | 28/05/2023                                               |                               | Aangemaakt door Avly Tefyb    |                            |                 |                   |                | -              |                          |
| Gewijzigd sinds DD/MM/YYYY                                                                                                    |                                                         | 28/06/2023                                               |                               | Getekend door Nodn Hfyzog     | Getekend door Nodin Hfyzog |                 |                   |                |                |                          |
|                                                                                                    |                                                         | 28/05/2023                                               |                               | Actief                        |                            |                 |                   |                |                |                          |
|                                                                                                    |                                                         | Stopzetten litbre                                        | siden PDF                     |                               |                            |                 |                   |                |                |                          |
| De criteria wissen Opzocke                                                                                                    | n Resultater                                            |                                                          |                               |                               |                            |                 |                   |                |                |                          |
|                                                                                                    |                                                         | Sluben                                                   |                               |                               |                            |                 |                   |                |                |                          |
| 5 resultaten.                                                                                                    |                                                         |                                                          |                               |                               |                            |                 |                   |                |                |                          |
| Identificationummer                                                                                                    | Mandaatty;                                              | 90                                                       | Mandaatgever                  | Mandaatnemer                  | Datum Creatie              | Datum Activatie | Datum Stopzetting | Gewijzigd door | Mondeat status |                          |
| 5843023                                                                                                    | Voorschrifte                                            | nvolmacht                                                | Nodn Hfyzog (72031118012)     | Nkdywy Hocytcaz (73090112293) | 11/01/2024                 | 11/01/2024      |                   | Mandaatnemer   | Actief         | Bekijken                 |
| 5843022                                                                                                    | Voorschrifte                                            | nvolmacht                                                | Nkdywy Hocytcaz (73090112293) | Nodn Hfyzog (72031118012)     | 11/01/2024                 | 11/01/2024      |                   | Mandaatnemer   | Actief         | Bekijken                 |
| 5842363                                                                                                    | Voorschrifte                                            | nvolmacht                                                | Avly l'efyb (93112034246)     | Nodn Hfyzcq (72031118012)     | 28/06/2023                 | 28/06/2023      |                   | Mandaatnemer   | Actief         | Bekijken                 |
| 5841824                                                                                                    | Voorschrifte                                            | nvolmacht                                                | Nodn Hfyzog (72031118012)     | Auly lefyb (93112034246)      | 14/06/2023                 | 14/06/2023      |                   | Mandaatnemer   | Actief         | Bekijken                 |
| 5814577                                                                                                    | Voorschrifte                                            | nvolmacht                                                | Nodn Hfyzog (72031118012)     | Auly lefyb (93112034246)      | 16/08/2021                 | 16/08/2021      | 14/06/2023        | Mandaatgever   | Stopgezet      | Bekijken                 |

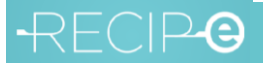

6) Hoe beheer je als mandaatnemer de elektronische geneesmiddelenvoorschriften van de mandaatgever?

De mandaatnemer kan via het eigen profiel op de webapplicatie mijngezondheid.be en de app 'Mijn Geneesmiddelen' de elektronische geneesmiddelenvoorschriften van de mandaatgever in realtime consulteren en beheren.

De mandaatnemer kan in naam van de mandaatgever:

- De openstaande voorschriften opvragen;
- De openstaande voorschriften en hun inhoud consulteren;
- Met een openstaand voorschrift geneesmiddelen afhalen in een apotheek.
- Met een openstaand voorschrift geneesmiddelen reserveren bij een apotheek.

Het is niet mogelijk voor de mandaatnemer om voorschriften van de mandaatgever te verwijderen of de VISI-vlag te wijzigen.

De waarde die de patiënt aan de VISI-vlag voor apotheken geeft – of laat geven door de voorschrijver – heeft geen invloed op het feit of de mandaatnemer het voorschrift te zien krijgt. De voorschriftenvolmacht geldt dus voor alle voorschriften, ongeacht de waarde van de VISI-vlag voor apotheken. De mandaatnemer kan alle voorschriften zien die de patiënt zelf kan zien.

Voor meer informatie kan je terecht op de informatiekanalen van het RIZIV.

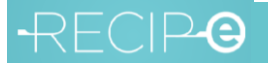

#### 7) Kan je als mandaatnemer geneesmiddelenvoorschriften reserveren bij een apotheek?

De mandaatnemer kan via de webapp www.mijngezondheid.be en de app 'Mijn Geneesmiddelen' geneesmiddelenvoorschriften van de mandaatgever reserveren bij een apotheek naar keuze (zoals nu reeds het geval is voor eigen voorschriften).

Voor meer informatie kan je terecht op de informatiekanalen van het RIZIV.

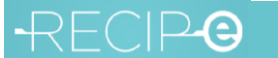